# 【10】

## 電子ライセンスを通関業者に受け渡す 電子ライセンスへのアクセス権限を付与する

## JCA 外為法 通関業者指定

## ディスクトップのショートカットをクリックして、ソフトを立ち上げます

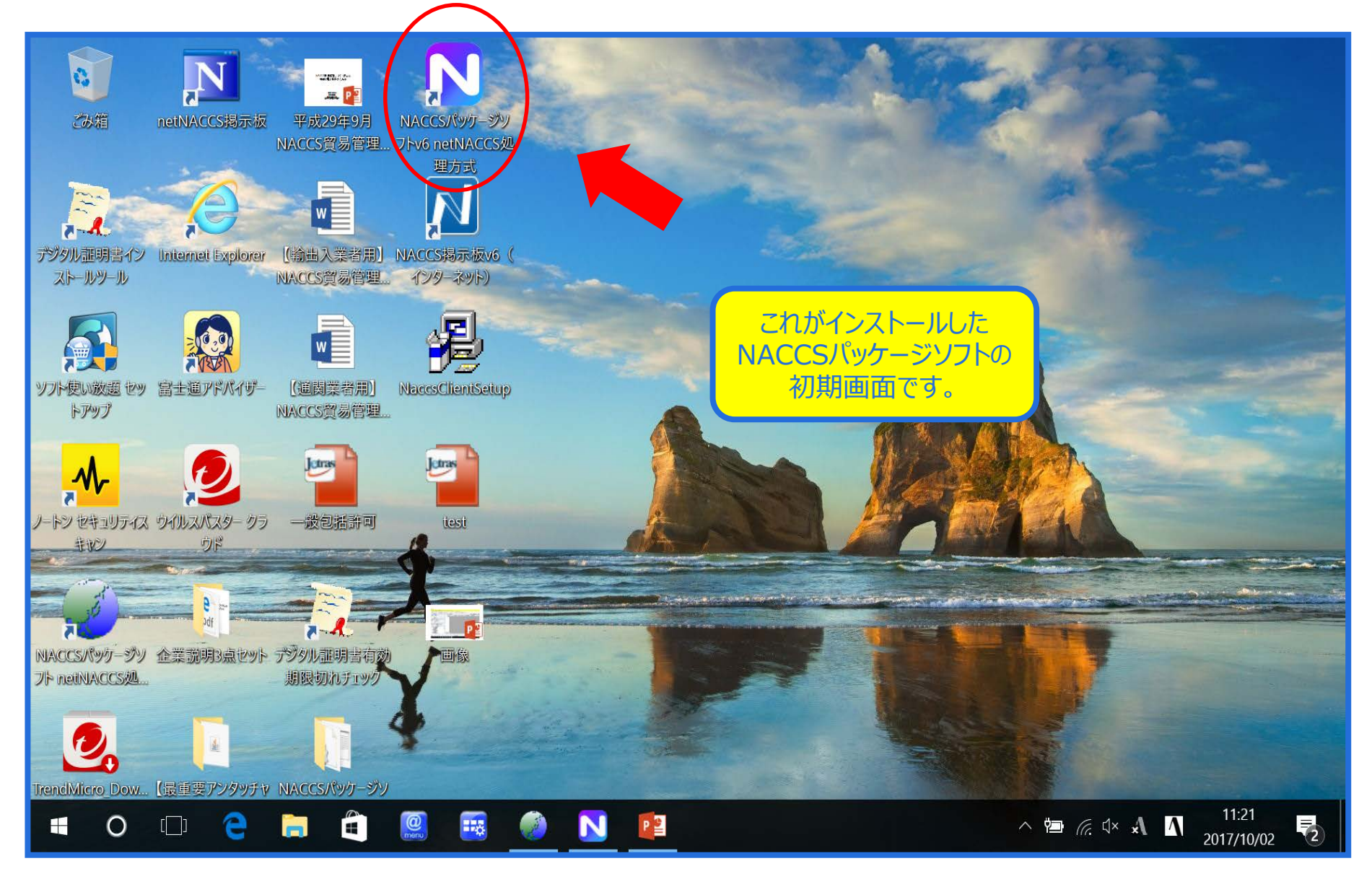

### NACCSパッケージソフトから、「JCA 通関業者指定」を呼び出します

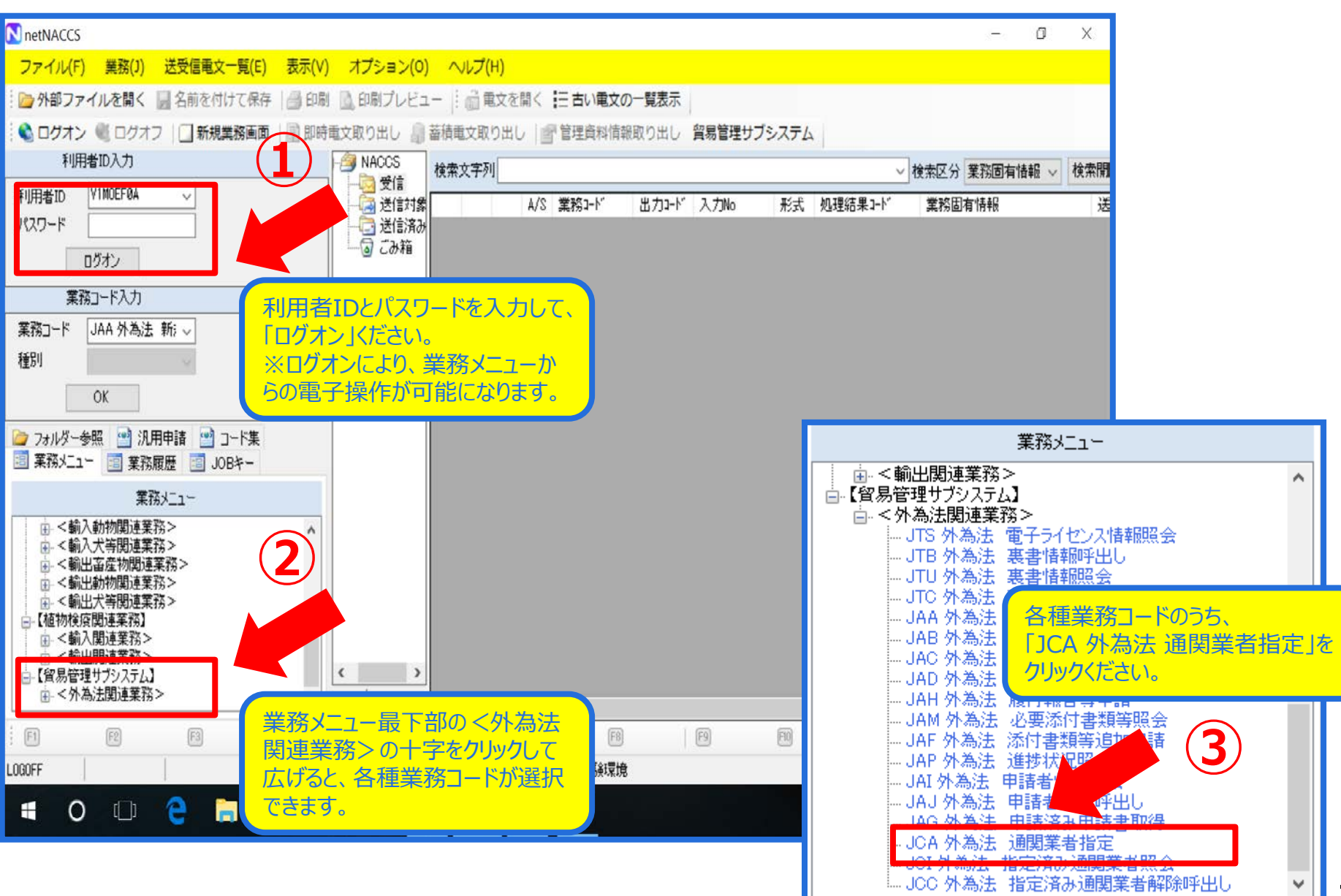

#### 「JCA 通関業者指定」の画面で、通関手続きを依頼する案件の ①電子ライセンス番号と、②依頼する通関業者の利用者コードを入力します

| ファイル(F) 編集(E) 業務(J) 表示(V) オプション(O)                         |              |                     |
|------------------------------------------------------------|--------------|---------------------|
| 🕐 元に戻す 🥈 切り取り 🗈 コピー 💼 貼り付け 👘 ն 外部ファイルを開く 🔛 名前を付けて保存 🏻 🖂 印刷 |              |                     |
| … □ 新規業務画面   === 送信   1 送信フォルダーに保存      添付ファイルの追加          |              |                     |
| システム識別                                                     |              | 電子ライセンス番号を入力ください。   |
| 貿易管理サブシステム マ                                               |              | ※電子ライセンス一つにつき、通関業者  |
| 入力情報特定番号                                                   |              | (事業所)は999社まで指定できます。 |
|                                                            |              |                     |
| 77イル名 サイズ                                                  |              |                     |
|                                                            | 許可承認証等番号米    |                     |
|                                                            |              | □ 汤用米土化合作用 → 汞化     |
|                                                            | 利用者コート(通阅美者) | 一通民業者指定権限の安任        |
| 入力項目ガイド                                                    | 利用者コード(通関業者) | ■ 通関業者指定権限の委任       |
| 通閲業者を指定する許可承認証等番号を入力                                       |              |                     |
|                                                            | 利用有コード(通阅美有) | 」通用業者指定権限の安任        |
|                                                            | 利用者コード(通関業者) | 🔄 通関業者指定権限の委任       |
|                                                            |              |                     |
|                                                            | 利用者コート(通用業者) | 四週月末有指定推隊の安任        |
|                                                            | 利用者コード(通関業者) | ■ 通関業者指定権限の委任       |
| 電子ライセンスの番号と、通関業者の                                          |              | □ 凌阳光老也会佐阳 □ 盂灯     |
| NACCS利用者コード(5桁の事業所                                         | 利用者コート(通阅美者) | 一週月業者指定権限の安任        |
| コード)をセットで入力します。                                            | 利用者コード(通関業者) | ■ 通関業者指定権限の委任       |
|                                                            |              | □ 法限举共约合任用 = 无付     |
|                                                            | 利用有コード(通阅美有) | 一通民業者指走権限の安任        |
|                                                            | 利用者コード(通関業者) | ■ 通関業者指定権限の委任       |
|                                                            |              | J                   |
|                                                            |              |                     |
| 荷主(ライヤンス保有者)は、通関業者指定の権限を、指定する通関 (3)(任音)                    |              |                     |
| 業者に委任できます。チェックの付いた通営業                                      | 者は、荷主に代わって、  |                     |
| VMJT1100<br>・ 通関業者指定が可能になります。                              |              |                     |
|                                                            |              |                     |

4

#### 「送信」ボタンを押して、送信が完了すると、「業務メッセージ COMPLETION」

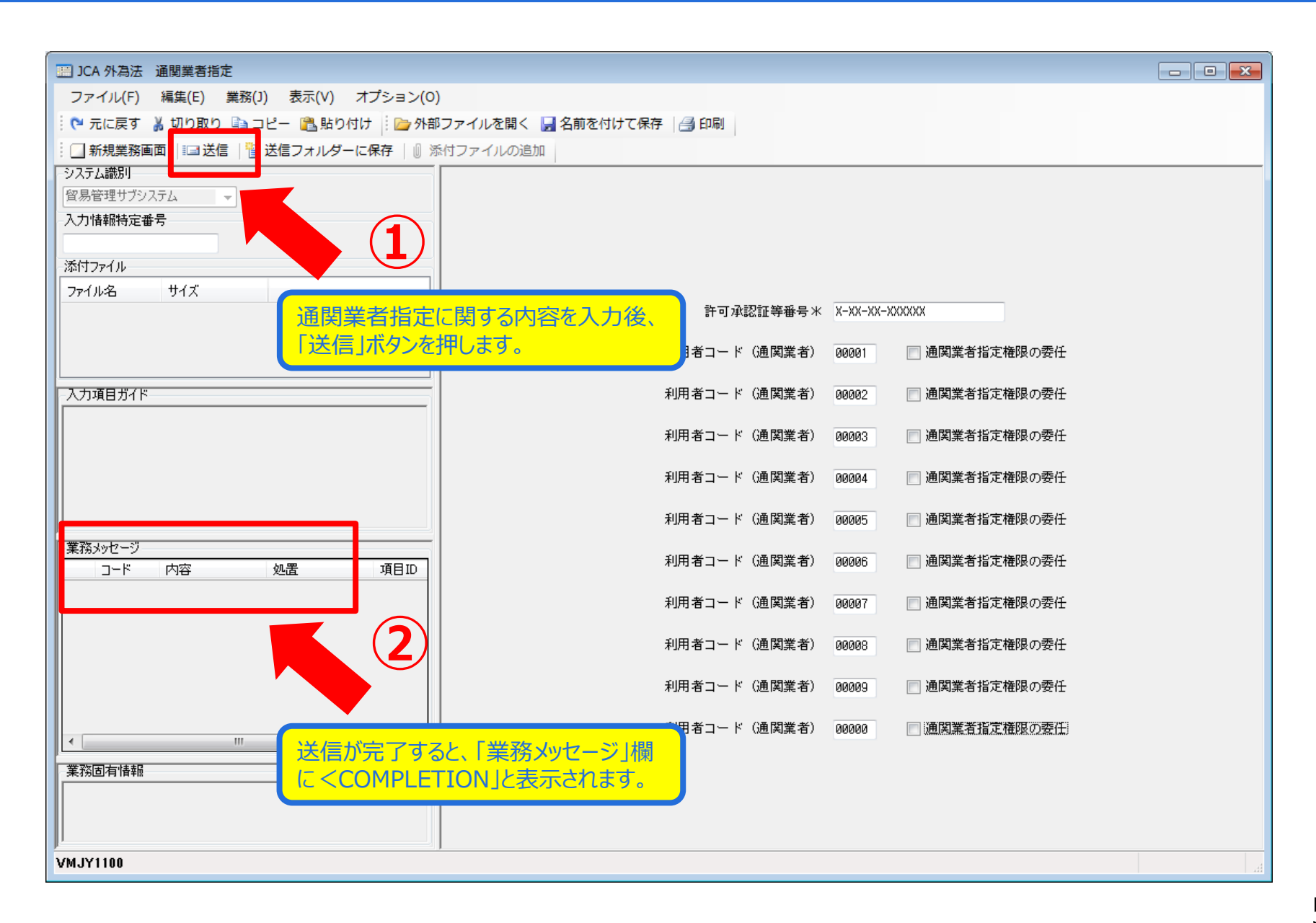

### 通関業者指定の留意点

#### 有効期限が切れたライセンスの通関業者指定はできません。

#### JCA 通関業者指定をしたら、自動的に通関業者あてにライセンス番号が通知される わけではありません!

下記例をご参照の上、申告業務を依頼したい通関業者あてに、電子ライセンス番号を通知ください。

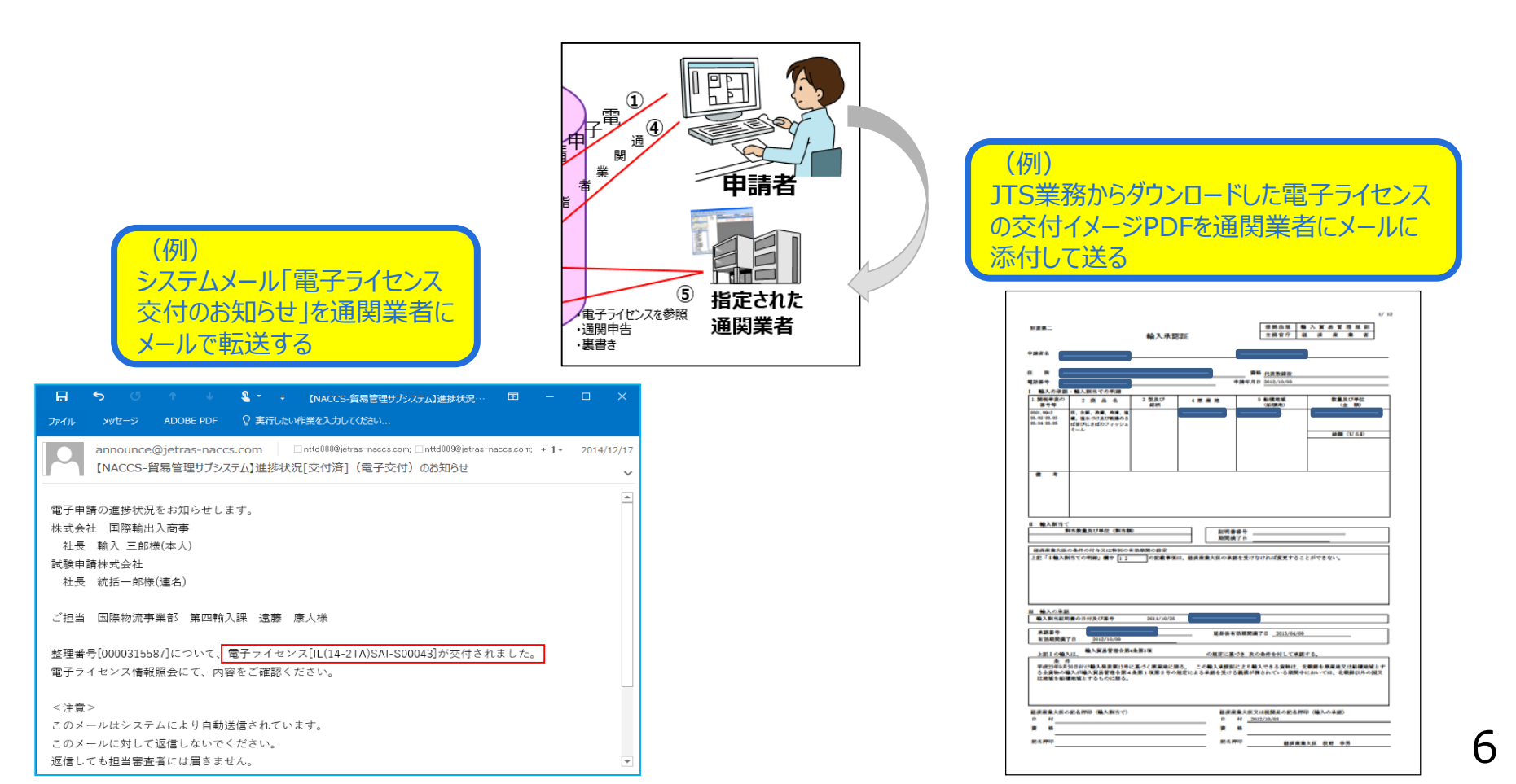